# 案件總覽頁面

當新案通過後,於案件總覽頁面將顯示新增變更案、院內 SAE/UP 通報 表、試驗偏差通報表、其他事項申請書及結案申請書之功能按鈕(如下圖紅 框處),以供申請人申請案件之後續各類審查。

| 首頁、參與案件與新案申請、案件總覽                                  | 頁面          |                   |               |                | 目前登入:計OO                                 | 問題回報 登出 |  |  |
|----------------------------------------------------|-------------|-------------------|---------------|----------------|------------------------------------------|---------|--|--|
| 案件資訊                                               |             |                   |               |                |                                          |         |  |  |
| IRB/REC 審查案號                                       | 202110415RI | PB                |               |                |                                          |         |  |  |
| 暫時申請書                                              | 暫時編號-004    | 15                |               |                |                                          |         |  |  |
| 計畫編號                                               | RESVX-122   |                   |               |                |                                          |         |  |  |
| 案件類別                                               | 行為科學        |                   |               |                |                                          |         |  |  |
| 案件名稱                                               | 20211027測詞  | [_改]]             |               |                |                                          |         |  |  |
| 計畫主持人                                              | 計OO         |                   |               |                |                                          |         |  |  |
| 本案件申請程序之相關授權人員 😣                                   |             |                   |               |                |                                          |         |  |  |
| 姓名 單位                                              | ά           | 職                 | 標             | 讀寫權限1          | 案件聯絡人                                    | 新壇      |  |  |
|                                                    |             |                   | 暫無資料          |                |                                          |         |  |  |
| 案件聯絡人 變更                                           |             |                   |               |                |                                          |         |  |  |
| 案件角色                                               | 計畫主持人(PI    | )                 |               |                |                                          |         |  |  |
| 聯絡人姓名                                              | 計00(臺大醫)    | 兒 - 研究倫理委員會行政中心 - | 主治醫師)         |                |                                          |         |  |  |
| 受試者/研究對象洽詢之聯絡人 變更                                  |             |                   |               |                |                                          |         |  |  |
| 聯絡人姓名                                              | 計畫主持人       |                   |               |                |                                          |         |  |  |
| 聯絡人職稱                                              | 主治醫師        |                   |               |                |                                          |         |  |  |
| 聯絡人電話                                              | 33667193    |                   |               |                |                                          |         |  |  |
| 計畫基本資訊     歷示通過文件典整表       本計畫接角後,發訂你個恋吵蛋白:     每年 |             |                   |               |                |                                          |         |  |  |
| 新增獎更素 新增院内SAE/UP通報表                                | 新增院外SAE通報表  | 新增試驗偏差運報表         | 新墳其他事項申請書     | 新墳抽案申講書 新墳持損審査 | (真(削試用)                                  |         |  |  |
| 申請類別 申請案                                           | 發送出日期 『     | 申請案接受日期           | 申請案核准日期       | 核准版本文件         | 公文核准資訊                                   |         |  |  |
| 持續素1 [2023/2/28] 開案 2                              | 2022/03/03  |                   |               |                |                                          |         |  |  |
| 新案申請 送出 2                                          | 2022/03/03  | 申請素接受 2022/03/03  | 通過 2022/03/01 |                | 許可日 2022/03/01<br>公文日期 2022/03/01 123456 | ]       |  |  |

### 院外 SAE 通報

新增院外 SAE 通報表後,彙整表即可點選【院外嚴重不良事件通報】,進入該筆院外 SAE 通報表資訊頁面。

| 新增變更察 新增院内SAE/UP | 通報表 新增院外SAE通報表 | 新增試驗偏差通報表 | 新增其他事項申請書 | 新墳結案申請書 | 新增持續審查案(測試用) |
|------------------|----------------|-----------|-----------|---------|--------------|
| 申請類別             | 申請案送出日期        | 申請案接受日期   | 申請案核准日期   | 核准版本文件  | 公文核准資訊       |
| 院外嚴重不良事件通報       | 開案 2022/03/28  |           |           |         |              |

於【院外 SAE 通報表資訊頁面】的申請案相關資料點選「1.上傳/檢視通報 文件」後,請點選下方[表格下載],以下載本會院外 SAE excel 檔,填妥並請主 持人進行評估及填寫評估欄位結果後,將 Excel 檔上傳於最下方上傳新增文件 欄位。若有任一欄位未完成填寫,將退回補件。

| 申請         | 案相關資料                                     | et.                   |                  |                            |                     |                |                           |                          |            |  |  |  |
|------------|-------------------------------------------|-----------------------|------------------|----------------------------|---------------------|----------------|---------------------------|--------------------------|------------|--|--|--|
| <b>▲</b>   | 1. 上傳                                     | /檢視通報文件               |                  |                            |                     |                |                           |                          |            |  |  |  |
|            |                                           |                       |                  |                            |                     |                |                           |                          |            |  |  |  |
| 首頁         | 頁,參與案                                     | 件與新案申請。案              | 件總覽、案件資訊頁面       | > 上傳/檢視通報文件                |                     |                |                           |                          | 目前登入:      |  |  |  |
| 填支         | 服方式                                       |                       |                  |                            |                     |                |                           |                          |            |  |  |  |
| 請騙         | 粘選下方[君                                    | 長格下載],以下載Z            | K會 院外SAE excel 檔 | 填妥並請主持人進行評                 | 估及填寫評估欄位緣           | 告果後,將 Excel 檔」 | 上傳於最下方 <mark>上傳新</mark> 士 | 曽文件 欄位・若有                | 与任一欄位未完成填  |  |  |  |
| *上         | 為,病返回開行。 *上時的文件檔名不允許以下字元:(、)、、"、'、<、>、  、 |                       |                  |                            |                     |                |                           |                          |            |  |  |  |
| *院         | 3外嚴重不B                                    | 良事件填寫說明:<br>          |                  | 中心外和生活味                    | 和牛類別                | 可發放日           | 了白声供                      | 往用                       | ±₩.4+      |  |  |  |
| 郛          | <b>ミ件編號</b>                               | 酸生口朔<br>Date of Event | Date of Report   | 安主任報告編號<br>MFR Control No. | 報告編別<br>Report Type | Suspect Drug   | 不成事件<br>Adverse Event     | <sup>編末</sup><br>Outcome | Assessment |  |  |  |
|            |                                           |                       |                  |                            |                     |                |                           |                          |            |  |  |  |
| 結則<br>1.列  | 果:<br>E亡                                  |                       |                  |                            |                     |                |                           |                          |            |  |  |  |
| 2.危<br>3.濾 | 1.70L<br>2.危及生命<br>3.遭政策人仕院式が長家人仕院は問      |                       |                  |                            |                     |                |                           |                          |            |  |  |  |
| 4.建        | また。<br>豊成永久性<br>ト天性畸形                     | 殘疾                    | (1)              |                            |                     |                |                           |                          |            |  |  |  |
| 6.需        | B作處置以<br>またし<br>またの                       | 防永久性傷害                |                  |                            |                     |                |                           |                          |            |  |  |  |
| 7.5<br>評作  | e他(調叔<br>估:(A-D)                          | 述)<br>註:若為B,C,D須與試    | 驗委託者討論           |                            |                     |                |                           |                          |            |  |  |  |
| A.4<br>B.# | 不影響計畫<br>幕増加安全                            | 進行<br>性檢查             |                  |                            |                     |                |                           |                          |            |  |  |  |
| C.零<br>D.質 | <sup>需修改計畫</sup><br>會影響計畫                 | 書或同意書<br> 之進行,需考慮中    | 止試驗              |                            |                     |                |                           |                          |            |  |  |  |
| 是否相        | 咳                                         |                       |                  |                            |                     |                |                           |                          |            |  |  |  |
| 備          | ~ 檔名                                      |                       |                  |                            | 上傳時間                | 筆數             | 曹期                        |                          | 受理時間       |  |  |  |
|            | Ŀ                                         | 傳新增文件                 |                  | 表格下載                       | 1. 院外SAE通報*         |                |                           |                          |            |  |  |  |
| 審査         | 流程相關                                      |                       |                  |                            |                     |                |                           |                          |            |  |  |  |

### ①須以固定格式填妥 EXCEL 內容(EXCEL 內可以多筆申報)

| А         | В         | С         | D       | Е           | F       | G    | Н                 | Ι         |
|-----------|-----------|-----------|---------|-------------|---------|------|-------------------|-----------|
| 案件编號      | 發生日期      | 通報日期      | 安全性報告編號 | 報告類別        | 可疑藥品/醫材 | 不良事件 | 結果                | 評估        |
| 202203006 | 2022/3/28 | 2022/3/28 | 1       | initial     | AB-8512 | SAE  | 3.導致病人住院或延長病人住院時間 | A.不影響計畫進行 |
| 202203006 | 2022/3/28 | 2022/3/28 | 1       | follow up 1 | AB-8512 | SAE  | 3.導致病人住院或延長病人住院時間 | A.不影響計畫進行 |

### ②點選【上傳新增文件】將檔案上傳,並於下方填寫本次申報筆數並上傳檔案

| 案件                                                                                                  | 編號                                                                                                    | 發生日期<br>Date of Event                                                               | 通報日期<br>Date of Report | 安全性報告編號<br>MFR Control No. | 報告類別<br>Report Type | 可疑藥品<br>Suspect Drug | 不良事件<br>Adverse Event | 結果<br>Outcome | 評估<br>Assessment |
|----------------------------------------------------------------------------------------------------|----------------------------------------------------------------------------------------------------|-------------------------------------------------------------------------------------|------------------------|----------------------------|---------------------|----------------------|-----------------------|---------------|------------------|
|                                                                                                    |                                                                                                    |                                                                                     |                        |                            |                     | (                    | 2)                    |               |                  |
| 品来:<br>1.死亡<br>2.危发生命<br>3.導致病人住院或延長病人住院時間<br>4.造成永久性殘疾<br>5.先天性畸形<br>5.先天性畸形<br>5.先天性畸形<br>5.先天性畸形 |                                                                                                    |                                                                                     |                        | 2                          | ×                   |                      |                       |               |                  |
| 0.需FF<br>7.其估:<br>A.不需<br>B.需<br>。<br>D.會影                                                          | (請約<br>(A-D)<br>書計畫<br>加安全<br>(<br>習<br>書<br>書<br>(<br>二<br>(<br>二<br>(<br>二<br>(<br>二<br>(<br>二<br>(<br>前<br>約<br>)<br>)<br>(<br>二<br>(<br>)<br>言<br>(<br>二<br>(<br>)<br>言<br>(<br>二<br>(<br>二<br>の)<br>(<br>二<br>(<br>二<br>の)<br>(<br>二<br>(<br>二<br>の)<br>(<br>二<br>(<br>二<br>の)<br>(<br>二<br>(<br>二<br>の)<br>(<br>二<br>(<br>)<br>(<br>二<br>(<br>)<br>(<br>二<br>(<br>)<br>(<br>二<br>(<br>)<br>(<br>)<br>( | 755-541 (1888)<br>(1)<br>(1)<br>(1)<br>(1)<br>(1)<br>(1)<br>(1)<br>(1)<br>(1)<br>(1 | 驗委託者討論<br>上試驗          | 檣案上傳:<br>                  | 選擇備囊 院外SAE.x        | lisx                 |                       |               |                  |
| 是否核<br>備                                                                                            | 檔名                                                                                                    |                                                                                     |                        |                            | 上傳時間                | 筆數                   | 會期                    |               | 受理時間             |
|                                                                                                    | 上傳                                                                                                    | 9新增文件                                                                               |                        | 表格下載                       | 1. 院外SAE通報*         |                      |                       |               |                  |

上傳成功後,可於下方檢視本次上傳之 excle 內容(點 <sup>24</sup> 即可下載檢視)與填 寫之筆數,若有需要更新之處,可於計畫主持人送出前點選下方<sup>6</sup>(編輯)與× (刪除)修改。

| 是否核備 檔名               |      | 上傳時間             | 筆數 | 會期 | 受理時間 |
|-----------------------|------|------------------|----|----|------|
| 上傳新增文件                | 表格下載 | 1. 院外SAE通報*      |    |    |      |
| 尚未核備 院外SAE.xlsx 🛆 🖉 🗙 |      | 2022/03/28 10:27 | 2  |    |      |
| 審查流程相關                |      |                  |    |    |      |
| 叟更檔案 ×                |      |                  |    |    |      |
| 原檔案描述(中報筆數): 2        |      |                  |    |    |      |
| 新檔案描述(申報筆數):          |      |                  |    |    |      |
| 新檔案上傳: 選擇檔案 未選擇任何檔案   |      |                  |    |    |      |
| 變更檔案                  | ar.  |                  |    |    |      |

③當授權使用者完成後,<sup><注意</sup>回覆意見之【送出】鍵為計畫主持人角色方會出現,

若為授權者協助填表,請於完成填寫後通知主持人,請其確認內容並點選送出。

| 是否核備 檔名                     |                  | 上傳時間        | 筆數 | 會期 | 受理時間 |  |  |  |
|-----------------------------|------------------|-------------|----|----|------|--|--|--|
| 上傳新增文件                      | 表格下載             | 1. 院外SAE通報* |    |    |      |  |  |  |
| 尚未核備院外SAE.xlsx 🔷 🖉 🗙        | 2022/03/28 10:32 | 3           |    |    |      |  |  |  |
| 審查流程相關                      |                  |             |    |    |      |  |  |  |
| 若有與倫委會承辦<br>人員之講通事項,<br>講說明 |                  | 3           |    |    |      |  |  |  |
| 下一步動作 院外SAE送出 >             |                  |             |    |    |      |  |  |  |
|                             |                  | 送出取消        |    |    |      |  |  |  |

※院外 SAE 通報須待前次通報受理後(受理時間約 1-3 天),方可再新增下一筆通報。

④當承辦人受理本次通報之案件後,將會收到受理通知信,並於系統中可查閱

【是否核備】、核備之【會期】與【受理時間】。此次通報即完成。

您好:

您的計畫「0215」(案件編號:202203006RIN)院外嚴重不良事件通報已於2022/3/28 下午 12:08:22 受理通報。

| /#£>>> |   |
|--------|---|
| 1項註    | ŝ |
|        |   |

|                                                        | 若欲了解案件審查違度,請先登入e-REC 条続,再點擊此 <u>地面連結</u><br>https://trg.ntuh.gov.tw/RECManageSystem/SAECase/OSAECaseContents?caseId=20220215000602&dormTypeId=16&dormId=48579<br>若有問題,請求電洽詢本案承辦人:<br>通 OO 管理師(聯絡電話:(02)3366-7193)<br>,謝語]<br> |      |                  |    |      |                  |  |  |  |
|--------------------------------------------------------|----------------------------------------------------------------------------------------------------|------|------------------|----|------|------------------|--|--|--|
| 9                                                      | 是否核備 檔名                                                                                                    |      | 上傳時間             | 筆數 | 會期   | 受理時間             |  |  |  |
|                                                        | 上傳新增文件                                                                                                    | 表格下載 | 1. 院外SAE通報*      |    |      |                  |  |  |  |
|                                                        | 核備 院外SAE.xlsx 🙆                                                                                                    |      | 2022/03/28 12:17 | 2  | B204 | 2022/03/28 12:18 |  |  |  |
|                                                        | 審查流程相關                                                                                                    |      |                  |    | _    |                  |  |  |  |
| 來自上一位(浮辦人<br>目的音目<br>行政審查通過(潘OO, 2022/03/28 12:18:32): |                                                                                                    |      |                  |    |      |                  |  |  |  |

⑤若行政中心確認通報內容尚有需修正處時,將再通知行政審查意見,請修正

後送出,方可再次進行行政確認。

您好:

此訊息為提醒您,您申請之院外嚴重不良事件通報「計畫中文名稱1020\_1」(案件編號:202110401MSB),

需請您補件後,方能再次進行行政審查,詳如說明:

| 說明:<br>請修改 EXCEL 中 OOO |          |      |          |             |   |
|------------------------|----------|------|----------|-------------|---|
| 完成線上說明或補件後,            | 請主持人再次點選 | 【送出】 | (若未點選送出, | 本會無法進行行政審查) | , |

| 若 | 有問 | 題   | ,請 | 來冒 | 訪合詞 | 前本 | 案 | 承辦     | 人:     |      |
|---|----|-----|----|----|-----|----|---|--------|--------|------|
| 潘 | 00 | 管理  | 里師 | (聯 | 絡電  | 話  | : | (02)33 | 366-7. | 193) |
| , | 謝讃 | f ! |    |    |     |    |   |        |        |      |

若欲了解案件審查進度,請先登入本會系統,再點擊此 網頁連結

臺大醫院研究倫理委員會行政中心敬上

| 上次           | 報備審查通過B                 | 時間: 2022/03/27 14:23 |    |    |  |  |  |  |
|--------------|-------------------------|----------------------|----|----|--|--|--|--|
| 申請案          | 相關資料                    |                      |    |    |  |  |  |  |
| •            | 1. 上傳/檢視通報文件            |                      |    |    |  |  |  |  |
| 審查溯          | 祝程相關                    |                      |    |    |  |  |  |  |
| 來自」          | 上一位(承辦人<br>員)的意見        |                      |    |    |  |  |  |  |
| 若有!<br>人員:   | 與倫委會承辦<br>之溝通事項,<br>請說明 |                      |    |    |  |  |  |  |
| <del>آ</del> | 一步動作                    | [胰外SAE送出 ✔]          |    |    |  |  |  |  |
|              |                         |                      | 送出 | 取消 |  |  |  |  |

⑥修正及回覆程序

收到行政審查意見後若擬修改上傳之檔案或編輯筆數,請點入1.上傳/檢視通報 文件,以修改檔案或編輯

| 上次報備審查通過                    | 時間:2022/03/27 14:23                                                                          |   |
|-----------------------------|----------------------------------------------------------------------------------------------|---|
| 申請案相關資料                     |                                                                                              |   |
| ● 1.上傳/檢視                   | ■₩文件                                                                                         |   |
| 審查流程相關                      |                                                                                              |   |
| 來自上一位(承辦人<br>員)的意見          | 請主持人補正(載OO, 2022/03/29 14:08:56):<br>2022/03/29 14:02通報之檔案請修正:<br>1.請修正筆款<br>2.上傳之檔案有空白,請補填。 |   |
| 若有與倫委會承辦<br>人員之溝通事項,<br>請說明 |                                                                                              |   |
| 下一步動作                       | [阴外SAE送出 ✔                                                                                   |   |
|                             | 送出 取消                                                                                        | ] |

點選擬修正檔案旁之 × 即可編輯筆數或重新上傳修改後之檔案。 完成修改後請再點選院外 SAE 送出。

| 是否核備                  | 檔名                                                |      | 上傳時間             | 筆數 |  |
|-----------------------|---------------------------------------------------|------|------------------|----|--|
|                       | 上傳新增文件                                            | 表格下戴 | 1. 院外SAE通報*      |    |  |
| 尚未核備                  | -(v2) 院外SAE 12.xlsx 🛍 🖉 🗙                         |      | 2022/03/29 14:22 | 5  |  |
| 核備                    | 院外SAE 9.xlsx 畠                                    |      | 2022/01/15 23:37 | 5  |  |
| 核備                    | -(v2) 院外SAE.xlsx                                  |      | 2022/03/27 14:18 | 6  |  |
| 核備                    | 院外SAE.xlsx 🔷                                      |      | 2022/03/27 14:20 | 12 |  |
| 核備                    | 院外SAE 8.xlsx                                      |      | 2022/01/15 23:31 | 8  |  |
| 核備                    | -(v2) 院外SAE 7.xlsx 畠                              |      | 2022/01/15 23:01 | 2  |  |
| 核備                    | 院外SAE.xlsx 🔷                                      |      | 2022/01/10 11:54 | 3  |  |
| 核備                    | 院外SAE 6.xlsx                                      |      | 2022/01/09 21:38 | 2  |  |
| 核備                    | 院外SAE 4.xlsx                                      |      | 2022/01/09 21:45 | 4  |  |
| 核備                    | 院外SAE 5.xlsx                                      |      | 2022/01/09 21:30 | 4  |  |
| 核備                    | 院外SAE 1.xlsx 🔷                                    |      | 2022/01/09 21:14 | 5  |  |
| 核備                    | 院外SAE 2.xlsx                                      |      | 2022/01/09 21:14 |    |  |
| 核備                    | 院外SAE 3.xlsx 🔷                                    |      | 2022/01/09 21:25 | 5  |  |
| 審查流程相                 | 詞                                                 |      |                  |    |  |
| 來自上一位<br>員)的意         | (序館人<br>調査)<br>(序館人<br>1.請修正筆數<br>2.上傳之檔案有空白,請補填。 |      |                  |    |  |
| 若有與倫委<br>人員之溝通<br>請說明 | 自承辦<br>書項:<br>月                                   |      |                  |    |  |
| 下一步                   | 飲作 【預办SAE講出 ✔                                     |      | 送出 取消            |    |  |

若經核備,系統查閱方式請見上方步驟④。

★提醒在上一筆通報未經研究倫理委員會受理時,無法同時再新增一筆通報,故 請稍等候 1-3 個工作天,待受理及收到通知時即可再進行下一筆通報。
\*若顯示以下頁面即表示尚未完成受理,無法新增通報:

1.流程顯示申請案送出

| 申請類別       | 申請案送出日期       | 申請案接受日期          | 申請案核准日期             |
|------------|---------------|------------------|---------------------|
| 試驗偏差通報1    | 送出 2022/03/22 | 申請案接受 2022/03/27 | 委員/專家審查中 2022/03/27 |
| 院外嚴重不良事件通報 | 送出 2022/03/29 | 申請案送出 2022/03/29 |                     |

#### 2.下方無送出之選項

| 上灾報備審查通過時間:2022/03/27 14:23                   |              |  |  |  |  |
|-----------------------------------------------|--------------|--|--|--|--|
| 申請案                                           | 相關資料         |  |  |  |  |
| •                                             | 1. 上傳/檢視通報文件 |  |  |  |  |
| 本會院外 SAE 通報須待前次通報受理後(受理時間約 1-3 天),方可再新增下一筆通報。 |              |  |  |  |  |

3.通報之文件顯示尚未核備

|   | 是否核備      | 檔名                  |
|---|-----------|---------------------|
| Ц |           | 耒格下載                |
|   | 尚未核備      | -(v2) 院外SAE 12.xlsx |
|   | 核備        | 院外SAE 9.xlsx 曽      |
|   | 核備        | -(v2) 院外SAE.xlsx 🙆  |
|   | 1.2. /*** | A                   |

★e-REC 與 PTMS 通報院外 SAE 不同之處:

以往 PTMS 系統在案件彙整表處通報完一筆之後,通報下一筆時會產生新 的【嚴重不良事件1、2、3...】, e-REC 系統則是集中於同一筆【院外嚴重不良 事件通報】頁面中**通報,以簡化計畫之總覽版面**。

e-REC 可以從以下畫面點選上方【新增院外 SAE 通報表】鈕或是直接點選 彙整表中的【院外嚴重不良事件通報】即可再次進行院外 SAE 通報。

| 新増獎更素 新増院内SAE/UP通報表 | 新増院外SAE/編報表   | 新增試驗偏差通報表        | 增其他事項申請書 新增結素申請書    | 新增持續審查案() | 則試用)   |
|---------------------|---------------|------------------|---------------------|-----------|--------|
| 申請類別                | 申請案送出日期       | 申請案接受日期          | 申請案核准日期             | 核准版本文件    | 公文核准資訊 |
| 愛更氣7                | 送出 2022/03/21 | 申請案接受 2022/03/21 | 委員/專家審查中 2022/03/21 |           |        |
| 變更素6                | 送出 2022/03/21 | 申請素接受 2022/03/21 | 軌秘簽核中 2022/03/21    |           |        |
| 院外嚴重不良事件通報          | 送出 2022/03/28 | 申請素接受 2022/03/28 |                     |           |        |

## 屬 PTMS 轉置之案件

轉置之案件,原則上案件數顯示仍會與 PTMS 維持一致,如下圖:

- PTMS 呈現畫面:
  - 黑色[嚴重不良事件 18]代表院外 SAE

■ 紅色[嚴重不良事件 15]表示院内 SAE

| 嚴重不良事件18          | 送出 2018/10/08 | 接受 2018/10/09 | )  通過 2018/10/09  | N/A           | 1            |
|-------------------|---------------|---------------|-------------------|---------------|--------------|
| 簡易 變更案10          | 送出 2018/08/31 | 接受 2018/10/05 | ) 通過 2018/10/05   | 通過 2018/10/05 | 1            |
| 嚴重不良事件17          | 送出 2018/08/28 | 接受 2018/08/29 | ▶ 通過 2018/08/29   | N/A           |              |
| 嚴重不良事件15          | 送出 2018/06/26 | 接受 2018/07/12 | ) 🍽 通過 2018/08/22 | N/A           | $\mathbf{r}$ |
| 簡易<br>其他事項/暫停案通報5 | 送出 2018/06/13 | 接受 2018/06/26 | ) 通過 2018/07/17   | 通過 2018/07/17 | 1            |
| 嚴重不良事件16          | 送出 2018/07/20 | 接受 2018/07/23 | ) 🍽 通過 2018/07/23 | N/A           |              |
| 簡易 變更案9           | 送出 2018/04/26 | 接受 2018/05/03 | ) 通過 2018/05/17   | 通過 2018/05/17 | 1            |
| 嚴重不良事件14          | 送出 2018/05/03 | 接受 2018/05/04 | 🍽 通過 2018/05/04   | N/A           |              |

● 轉置後 e-REC 呈現畫面:

■ 藍色[嚴重不良事件及非預期問題通報 18]代表院外 SAE

■ 紅色[嚴重不良事件及非預期問題通報 15]表示院內 SAE

| 嚴重不良事件及非預期問題通報18 | 送出 2018/10/08 | 申請案接受 2018/10/09 | 許可日登錄 2018/10/09 |
|------------------|---------------|------------------|------------------|
| 變更案10            | 送出 2018/08/31 | 申請案接受 2018/10/05 | 許可日登錄 2018/10/05 |
| 嚴重不良事件及非預期問題通報17 | 送出 2018/08/28 | 申請案接受 2018/08/29 | 許可日登錄 2018/08/29 |
| 嚴重不良事件及非預期問題通報16 | 送出 2018/07/20 | 申請案接受 2018/07/23 | 許可日登錄 2018/07/23 |
| 嚴重不良事件及非預期問題通報15 | 送出 2018/06/26 | 申請案接受 2018/07/12 | 許可日登錄 2018/08/22 |
| 其他事項申請書5         | 送出 2018/06/13 | 申請案接受 2018/06/26 | 許可日登錄 2018/07/17 |
| 嚴重不良事件及非預期問題通報14 | 送出 2018/05/03 | 申請案接受 2018/05/04 | 許可日登錄 2018/05/04 |

故轉置後,仍可於彙整畫面進入該筆通報檢視先前通報之內容。

#### 但此案後續新增通報【院外 SAE】時,則與目前 e-REC 新的通報方式相同,

#### 均統一彙整於一筆中進行通報,通報方式與前面說明相同。

| 新增變更紊 新增院内SAE/UP通報 | 表             | 通報表 新增試驗偏差通報     | 表 新增其他事項申請書       | 新増結案申請書 | 新增持續審查案(測試用) |
|--------------------|---------------|------------------|-------------------|---------|--------------|
| 申請類別               | 申請案送出日期       | 申請案接受日期          | 申請案核准日期           | 核准版本文件  | 公文核准資訊       |
| 其他事項申請書8           | 開案 2022/03/20 |                  |                   |         |              |
| 變更案22              | 開案 2022/03/17 |                  |                   |         |              |
| 嚴重不良事件及非預期問題通報35   | 送出 2022/03/14 | 申請案接受 2022/03/27 | 承辦人員待辦 2022/03/28 |         |              |
| 院外嚴重不良事件通報         | 送出 2022/03/14 | 申請案送出 2022/03/14 |                   |         |              |
| 試驗偏差通報13           | 送出 2022/03/14 | 申請案送出 2022/03/14 |                   |         |              |